1. Register for an online account: - click the Register button

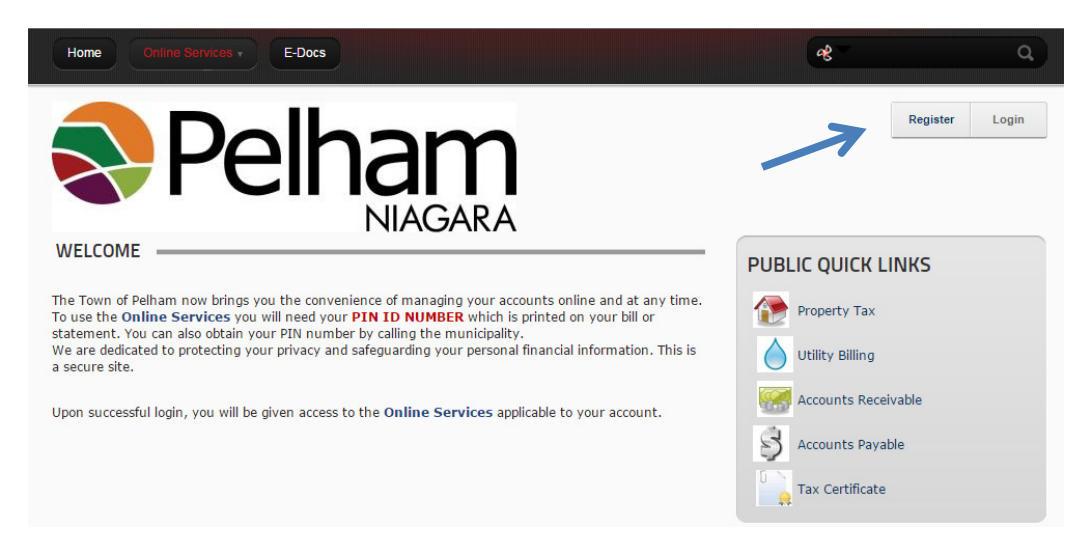

2. Create and enter a password, enter a display name, and enter your email address. Click Register

| ome Online Services +                                                     | E-Docs                                                                                                    |           |
|---------------------------------------------------------------------------|----------------------------------------------------------------------------------------------------|-----------|
| own of Pelham > Home                                                      |                                                                                                    |           |
| *Note: Membership to<br>environment. All field<br>please wait until the s | this website is Public. Once your account information has been submitted, you will be immediately granted access to the web<br>marked with a red arrow are required ( <b>Note:</b> - Registration may take several seconds. Once you click the Register button<br>(stem responds.) | site      |
|                                                                           | Indicates requ                                                                                                    | ired fiel |
| Password: 🗾                                                               |                                                                                                    |           |
| Confirm Password: 🗾                                                       |                                                                                                    |           |
| Display Name: 🗾                                                           |                                                                                                    |           |
| Email Address: 🗾                                                          |                                                                                                    |           |
|                                                                           |                                                                                                    |           |
| Register C                                                                |                                                                                                    |           |

3. Set up your Town accounts. Click on the button with your Display Name.

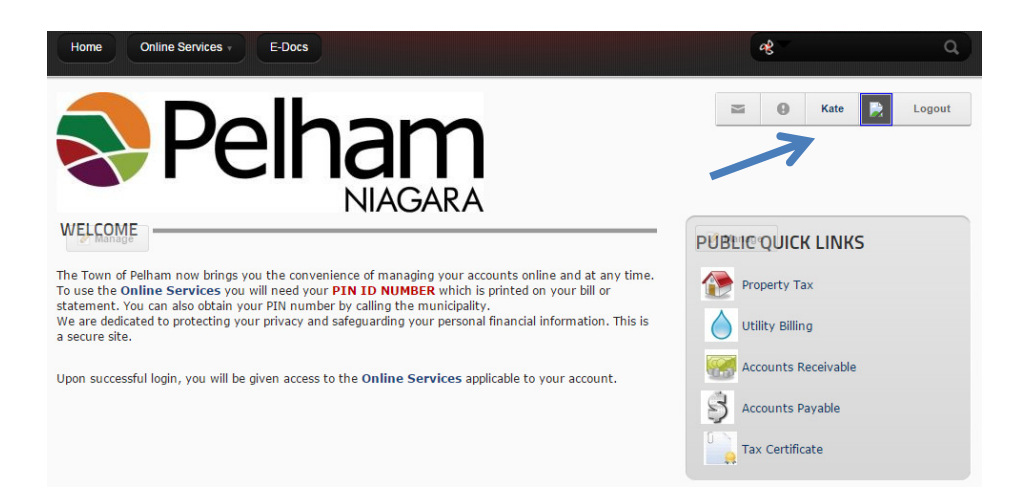

4. Choose the Town account type from the drop box and fill out the required fields. The PIN number is printed on your latest tax or water bill. Click Save.

For Property Taxes, from your latest tax bill

- Ignore the 2732 at the beginning of the roll number
- Jurisdiction: choose either 010, 020 or 030 the next three digits in your roll number
- Roll: enter the eight remaining digits plus .0000
- Access Code/Pin: enter the five digit number (Vadim Open Pin # under your roll no.)

| ACCOUNT MANAGEMENT                           |                 |  |  |  |  |
|----------------------------------------------|-----------------|--|--|--|--|
| PT-Property Taxes                            | Add New Account |  |  |  |  |
| Add PT Account                               |                 |  |  |  |  |
| Jurisdiction:<br>Roll:<br>Access Code / Pin: | 010-010         |  |  |  |  |
| Cancel Save                                  |                 |  |  |  |  |

For Water Billing, from your latest water bill:

- Account Number: enter your account number in the first two boxes
- in the third box of Account Number, enter 000
- Access Code/Pin: enter the five digit number (Vadim Open Pin under the billing date)

| ACCOUNT MANAGEMENT                    |                 |  |  |  |
|---------------------------------------|-----------------|--|--|--|
| UB-Utility Billing                    | Add New Account |  |  |  |
| Add UB Account                        |                 |  |  |  |
| Account Number:<br>Access Code / Pin: |                 |  |  |  |

5. Click on the Home button and pick from the Quick links to access your Town accounts.

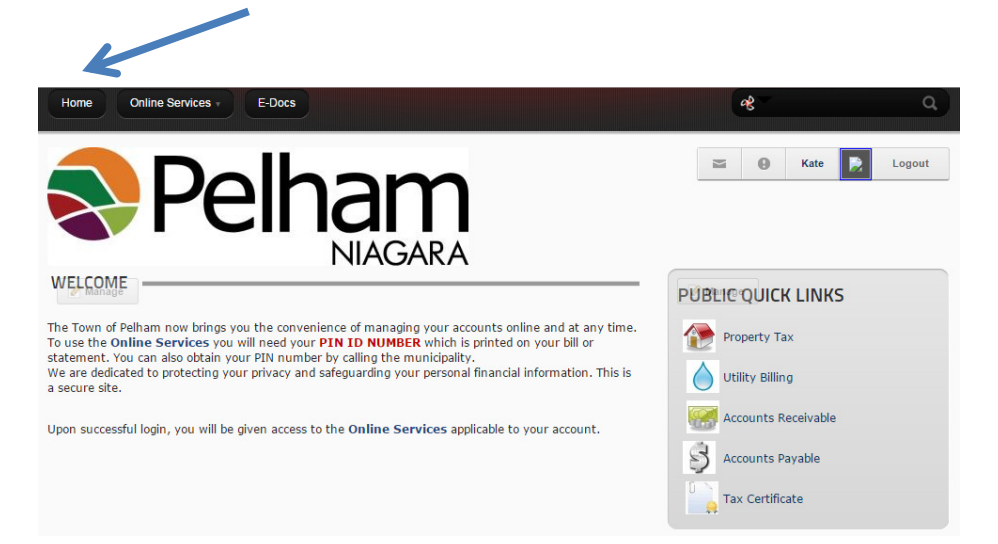